- 1 「<u>https://sso.nextset.jp/a/tosei/</u>」にアクセスします。
- 2 ログイン ID (昭和音大メールの@の左側)、パスワードを入力 し、「LOGIN」をクリックします。

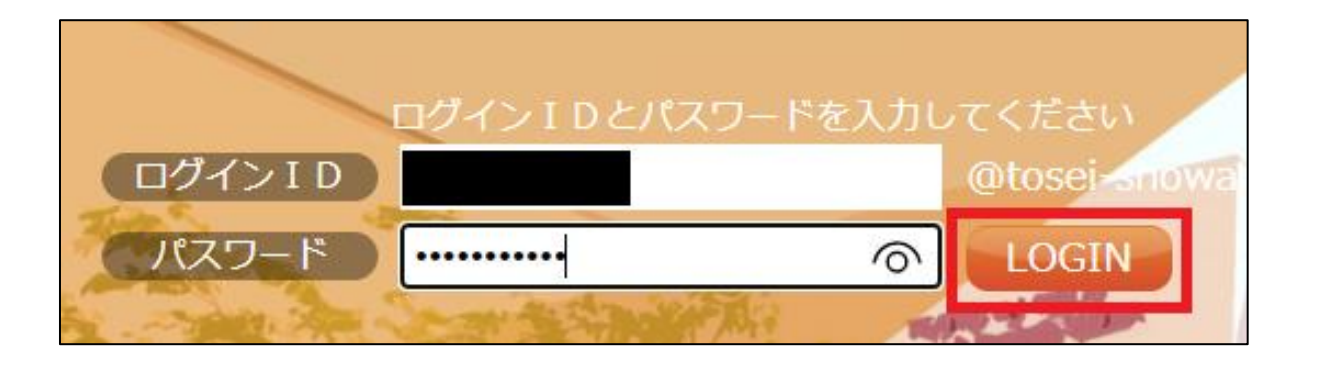

3 ログイン後の画面の「メニューボタン」をクリックし、「予備のメールアドレスを登録」をクリックします。
※予備のメールアドレスはパスワードを忘れてしまった場合に、自身でパスワードを初期化する場合に利用します。

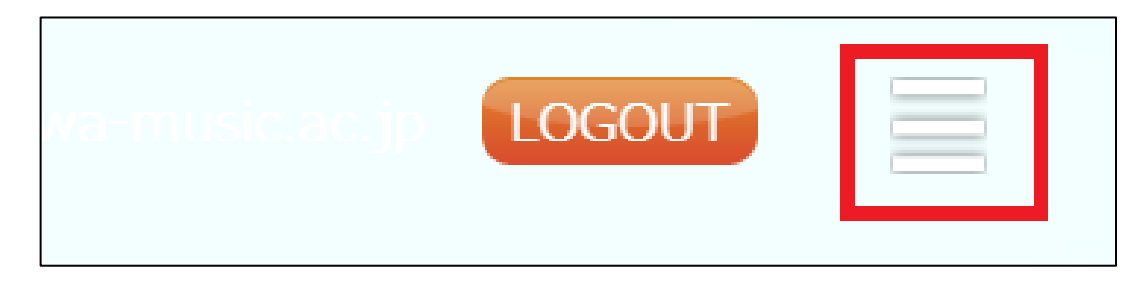

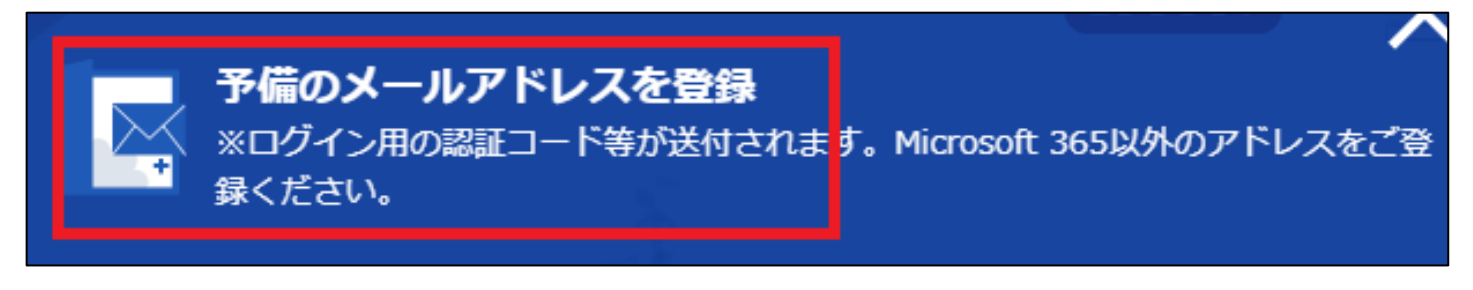

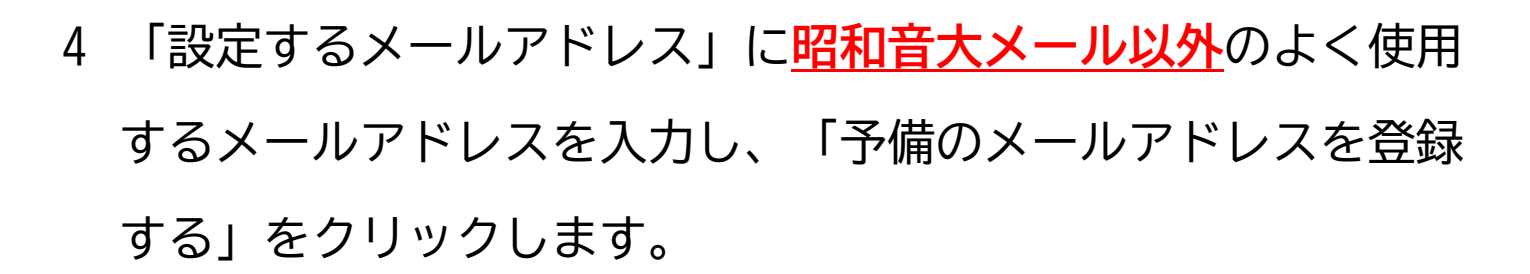

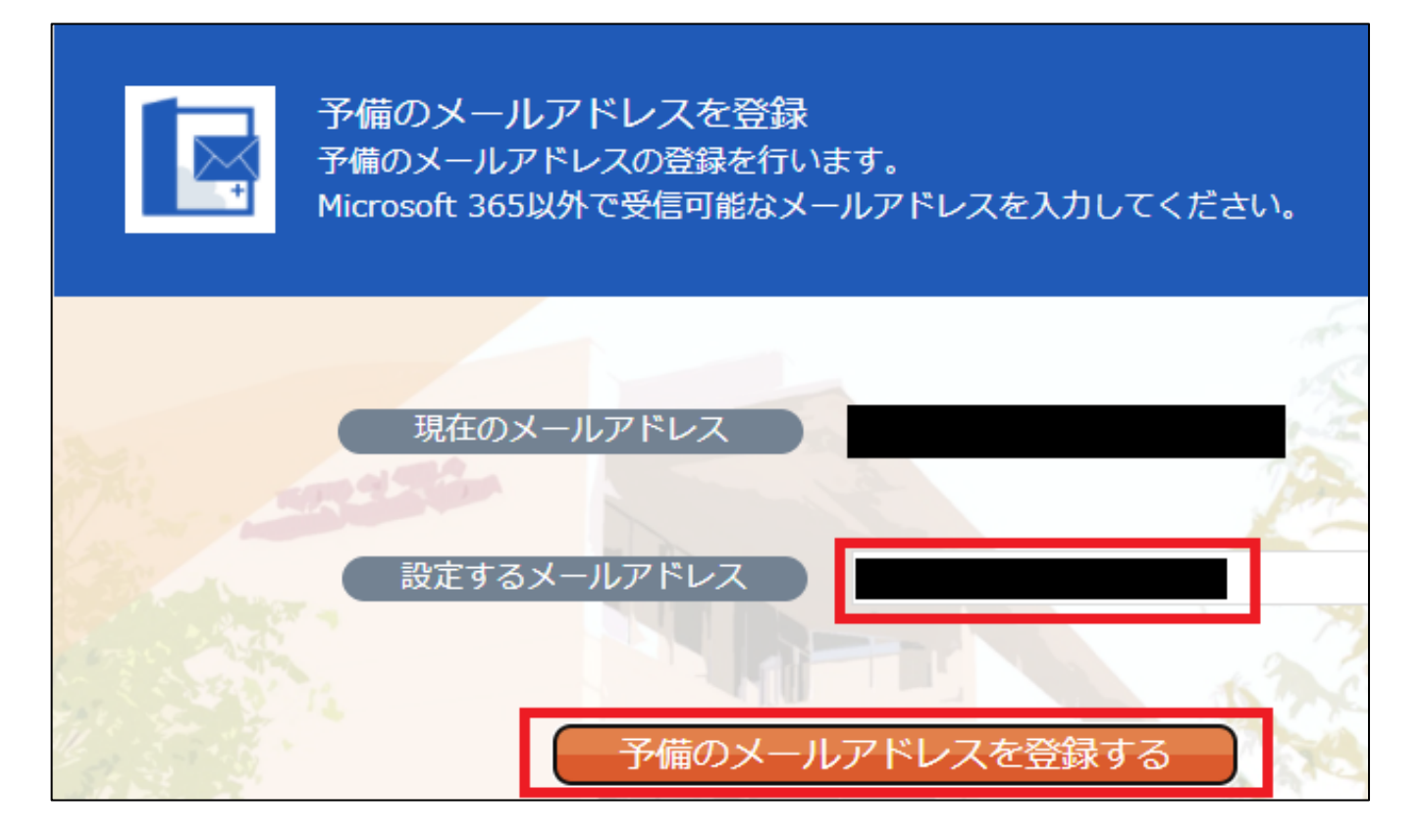

5 メールアドレスの登録が完了すると、登録したメールアドレス にメールが届きます。

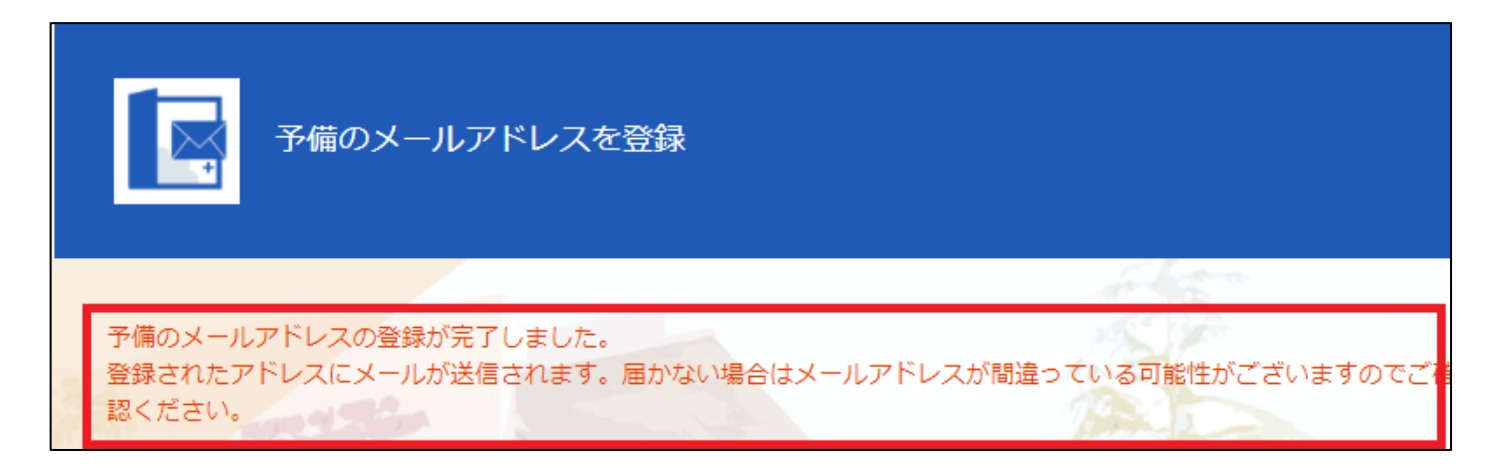

- 6 メールが届かない場合はメールアドレスが間違っている可能性 があるため、登録したメールアドレスを確認してください。
- 7 続いて、「メニューボタン」をクリックし、「パスワード変更」をクリックします。
  ※セキュリティの観点から、初期パスワードは必ず変更をお願

<u>いします。</u>

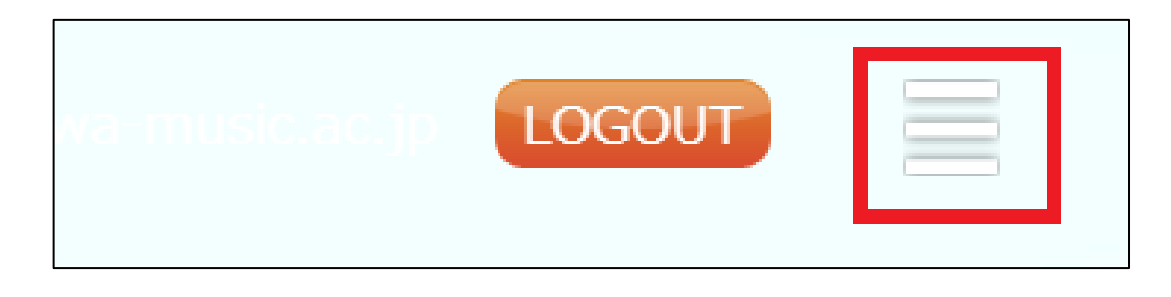

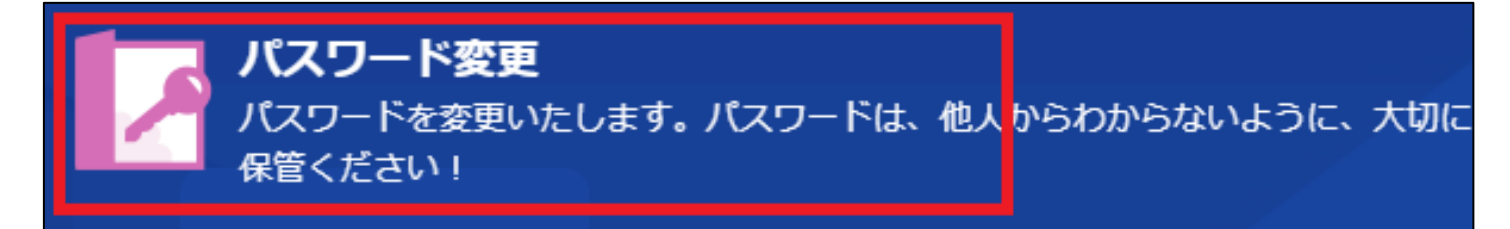

8 「パスワード」「パスワード確認用」を入力し、「パスワード を変更する」をクリックします。 ※パスワードは8文字以上、大文字、小文字、数字、記号を含 む必要があります。 ※パスワードに「¥」「\ (バックスラッシュ)」は利用しない でください。

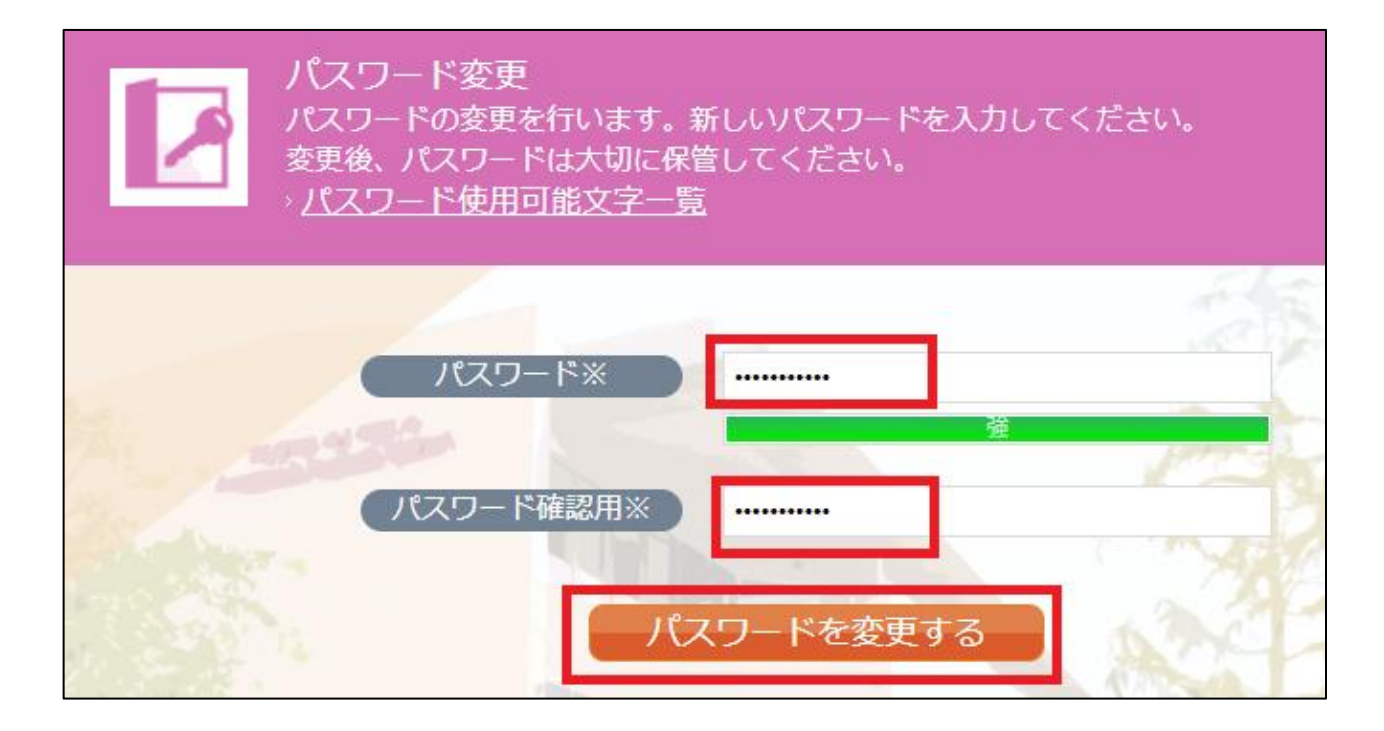

9 入力したパスワードが条件を満たしていれば、パスワードが変更されます。

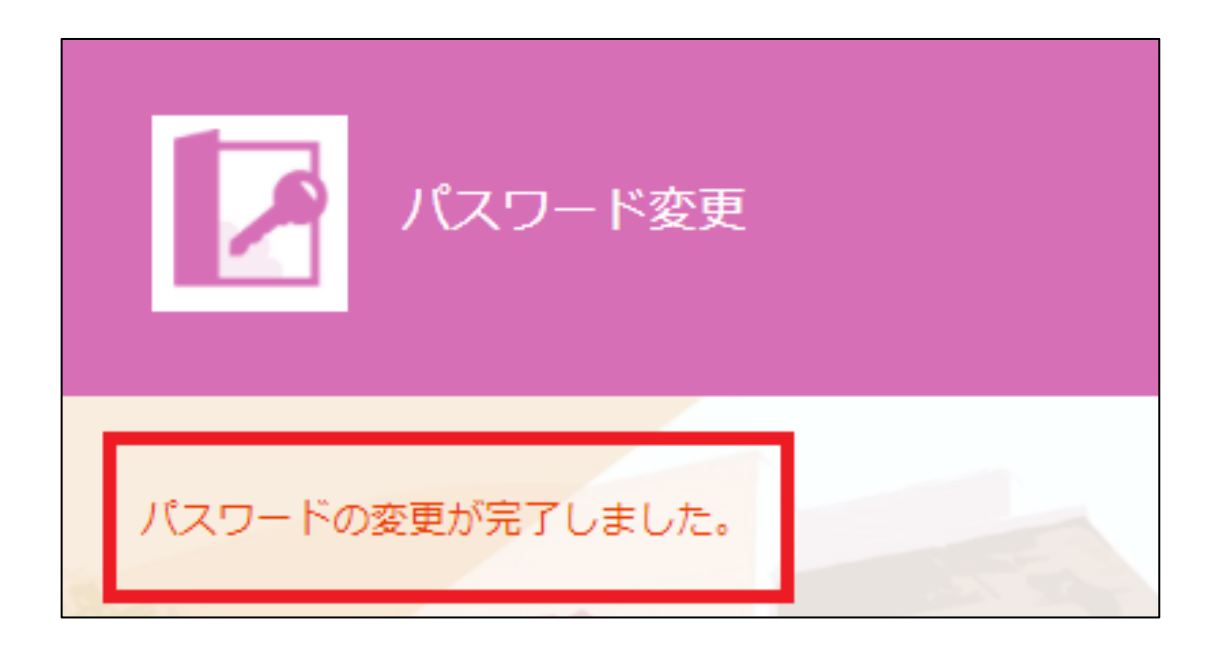

これで初期設定は完了です。